## Шкільна програма — інструкція для батьків

### 1. Реєстрація в Шкільній програмі

Перед реєстрацією:

- шкільна програма повністю функціональна на класичних настільних ПК і в браузері Chrome, який можна безкоштовно завантажити тут <u>http://www.google.com/ intl(cs/chrome /</u>
- Якщо ви не можете розпочати Шкільну програму на роботі, це обмеження мережі компанії.
  Рекомендуємо реєструватися на домашньому комп'ютері, де немає обмежень. Крім того, ви можете скористатися комп'ютером у своїй школі для реєстрації.

Реєстрація:

1. Знайдіть і клацніть вкладку «Шкільна програма» на веб-сайті вашої школи або <u>http://(www.skolniprogram.cz/login</u>

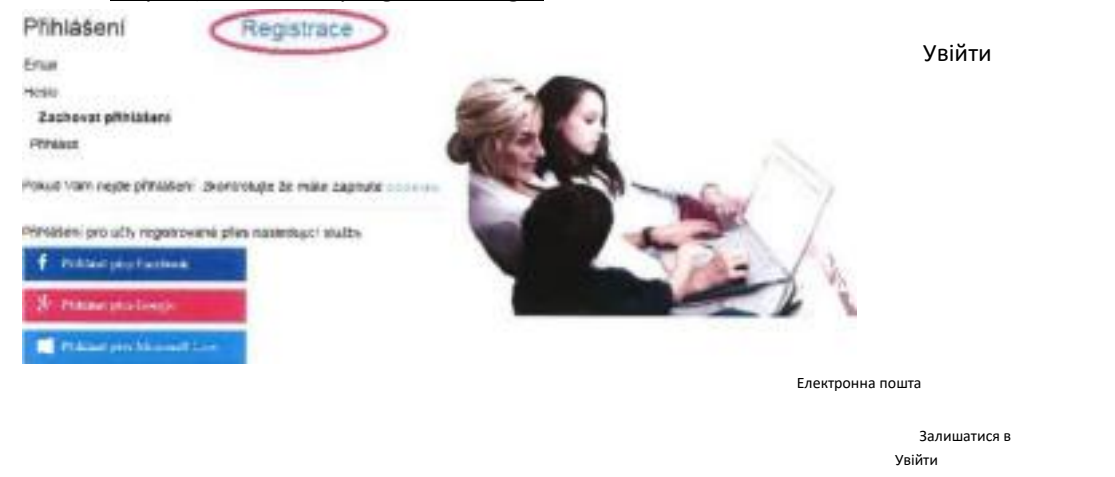

Ви ввійшли в облікові записи, зареєстровані через наступну службу

Забули пароль Зареєстрована електронна адреса Зміна пароля

Електронна пошта, надіслана для зміни пароля, дійсна протягом 24 годин.

2. Натиснувши «Реєстрація», ви можете зареєструватися через наявні облікові записи Facebook, Google, Microsoft Live або зареєструватися без використання вищевказаних служб, натиснувши «клацніть тут»..

# Вхід. Реєстрація

. Ви можете завантажити інструкції з реєстрації. Для реєстрації 🕮

можна використовувати улюблені службинижче, якщо у вас є обліковий запис у них. У реєстраційній формі попередньо заповнені елементи будуть іменами. прізвище та адреса електронної пошти

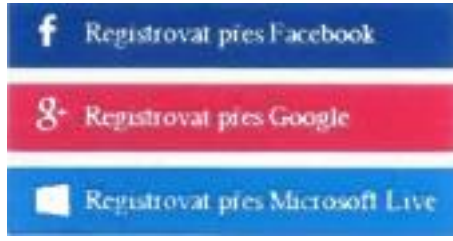

Щоб зареєструватися, не використовуючи вищезазначений slu

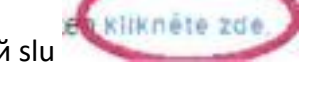

3. Спочатку введіть ідентифікатор вашої школи (класний керівник, адміністратор школи повідомить вам) і після відображення школи продовжте, натиснувши «Вибрати».

Реєстрація 6328793

Введіть ідентифікатор школи School ID для батьків tř;orł: навчіть дитину після

введення таблиці нижче з'явиться назва школи Адреса

School ID назва адреса vvĽĺrav

Далі заповніть форму (якщо реєструєтесь через Facebook, Google, Microsoft Live, ім'я та адресу електронної пошти вже введено) і підтвердьте, натиснувши «Зареєструватися». Потім продовжуйте відповідно до наступних інструкцій. Заповніть дані, включно з усіма вашими дітьми - не забувайте про своїх братів і сестер! Далі підтверджуємо кнопкою реєстрації.

### Реєстрація

#### школи

працівника міні и, якщо ви також не є працівником школи, залишити HI) Titu' přen **fill** 

fill fill fill fill

Degree for fill

fill mobile phone słoż' pra Wenerowan variabiir, iř symbčłu

fill fill fill

znł:jvu password fill

підтвердження реєстрації!

will будьте вашим ptihlašovac <sup>i</sup> iм'ям - тут вам прийде запит на

fill

spravnost zadani potvrtite vyberem ze seznar brat iméno 2. 100 3, cité 4. dhè Zaregistro

Введіть прізвища та імена всіх ваших дітей у форму нижче, яка виконує обов'язкове

відвідування цієї школи - не забудьте про братів і сестер 🛚

підтвердження списку

(якщо у вас є дитина в іншій школі, де використовується шкільна програма, надайте інформацію про це на <u>podpora@skolniprogram.cz</u>, дитина буде підключена до вас ззовні!) З'явиться: Дякуємо за реєстрацію. (Вам надіслано електронний лист). Дотримуйтесь інструкцій в електронному листі та завершіть реєстрацію. Дочекайтеся затвердження реєстрації класним керівником. Інформація про схвалення буде надіслана вам електронною поштою.

Переказуючи з вашого банківського рахунку на банківський рахунок ŠOP, використовуйте дані нижче: Номер шкільного рахунку = 221209668/0600 Змінний символ = мобільний телефон Конкретний символ = 63289938